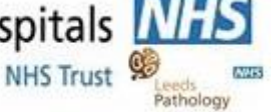

4.3 Document Control 5.5.3 Documentation of examination procedures

Printed on : 17/01/2024

Blood Sciences Section : Point of Care

# Title: Siemens Blood Gas Analysers User Guide

Site/Area of applicationPoint of Care - Produced specifically for Ward UsersIndex codePOCT-SOP-23 v1.1Superseded documentsBSF2POC181 v1.1Implementation date of this version14/12/2022Author(s)Hollie Wilkes and Hannah Webley

### **Reason for change**

Consumable product codes have changed for syringes.

### Impact on training needs and requirements for competency assessment

This is a new procedure Acknowledgment of notification is taken to be your confirmation that you will ensure you are familiar with and implement the processes described. A process of training and assessment of competency is required.

#### Keywords for search

Point of Care, Blood Gas, Siemens, RP500, RL1200, RapidPoint, RapidLab, BGA

This document is controlled using the Pathology QPulse software. Controlled printed copies can be identified by the authorisation signature present in the space below. Upon request further authorised copies can be obtained through the department's quality system. Uncontrolled copies may be printed for an individual's use but should not be used after 1 week from the date of printing.

Signature

| <b>Contact Details</b> Office hours:   | Mon-Sat 08:30-17:00                              |             |
|----------------------------------------|--------------------------------------------------|-------------|
| Index Code: POCT-SOP-23<br>Version 1.1 | Title: Siemens Blood Gas Analysers User<br>Guide | Page 2 of 5 |

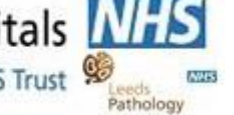

4.3 Document Control 5.5.3 Documentation of examination procedures

Printed on : 17/01/2024

|              | Call: 0113 39 22338 or 0113 20 64791 Fr                                                                                     | nail: leedsth-tr.pointofcare@nhs.net                 |
|--------------|----------------------------------------------------------------------------------------------------|------------------------------------------------------|
| Medico-Legal | It is important to not share passwords ar                                                                                   | nall. <u>reductric.pointoicare@inis.net</u>          |
| meanoo Legar | It is a legal requirement and Trust po                                                                                      | licy for individual access not to be shared          |
|              | Creates an Information Governance                                                                                           | audit trail                                          |
|              | <ul> <li>Enables test results to be recalled for</li> </ul>                                                                 | r specific users and natients                        |
|              | <ul> <li>Protects staff and patients from devid</li> </ul>                                                                  | n mieriea                                            |
|              |                                                                                                    | e misuse                                             |
|              | Training updates are required every <b>TWO v</b>                                                                            | ears and untrained staff must NOT use the analyser.  |
|              |                                                                                                    |                                                      |
|              | Patient ID must be entered each time a sam                                                                                  | ple is analysed. Acceptable forms of ID are:         |
|              | - PAS Number (preferable)                                                                                                   | - NHS number - A&E number                            |
|              |                                                                                                    |                                                      |
|              | In case of an unknown patient, enter someth                                                                                 | ning as specific as possible e.g. 'unknownmalecrash' |
| A            | and contact POCI with the correct ID when                                                                                   | known.                                               |
| Analyser     |                                                                                                    | odel                                                 |
| overview     |                                                                                                    |                                                      |
|              | Proving<br>17 January 18 January 18 January 18 January 18 January 18 January 18 January 18 January 18 January 18 January 18 |                                                      |
|              |                                                                                                    |                                                      |
|              |                                                                                                    |                                                      |
|              |                                                                                                    |                                                      |
|              |                                                                                                    |                                                      |
|              |                                                                                                    |                                                      |
|              |                                                                                                    | 7                                                    |
|              |                                                                                                    | ext                                                  |
|              |                                                                                                    |                                                      |
|              |                                                                                                    |                                                      |
|              |                                                                                                    |                                                      |
|              |                                                                                                    |                                                      |
|              |                                                                                                    |                                                      |
|              |                                                                                                    |                                                      |
|              |                                                                                                    |                                                      |
|              |                                                                                                    |                                                      |
|              |                                                                                                    |                                                      |
|              | 2                                                                                                    |                                                      |
|              |                                                                                                    | • /// //////                                         |
|              |                                                                                                    |                                                      |
|              |                                                                                                    |                                                      |
|              |                                                                                                    |                                                      |
|              |                                                                                                    |                                                      |
|              |                                                                                                    |                                                      |
|              |                                                                                                    |                                                      |
|              | 1                                                                                                    | 3                                                    |
|              |                                                                                                    |                                                      |
|              |                                                                                                    |                                                      |
|              |                                                                                                    |                                                      |
|              | ** e                                                                                                    |                                                      |
|              | 1 Integrated barcode scanner                                                                                                |                                                      |
|              | 2 Touch screen                                                                                                    | 1 Door                                               |
|              | 3 Paper-advance knob                                                                                                    | 2 AutomaticQC cartridge                              |
|              | 4 Printer                                                                                                    | 3 Sample port                                        |
|              |                                                                                                    |                                                      |

| Index Code: POCT-SOP-23 | Title: Siemens Blood Gas Analysers User | Page 2 of 5 |
|-------------------------|-----------------------------------------|-------------|
| Version 1.1             | Guide                                   | Page 2 01 5 |

# The Leeds Teaching Hospitals

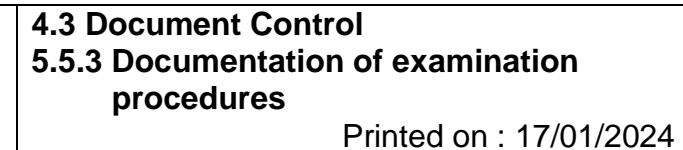

# Blood Sciences

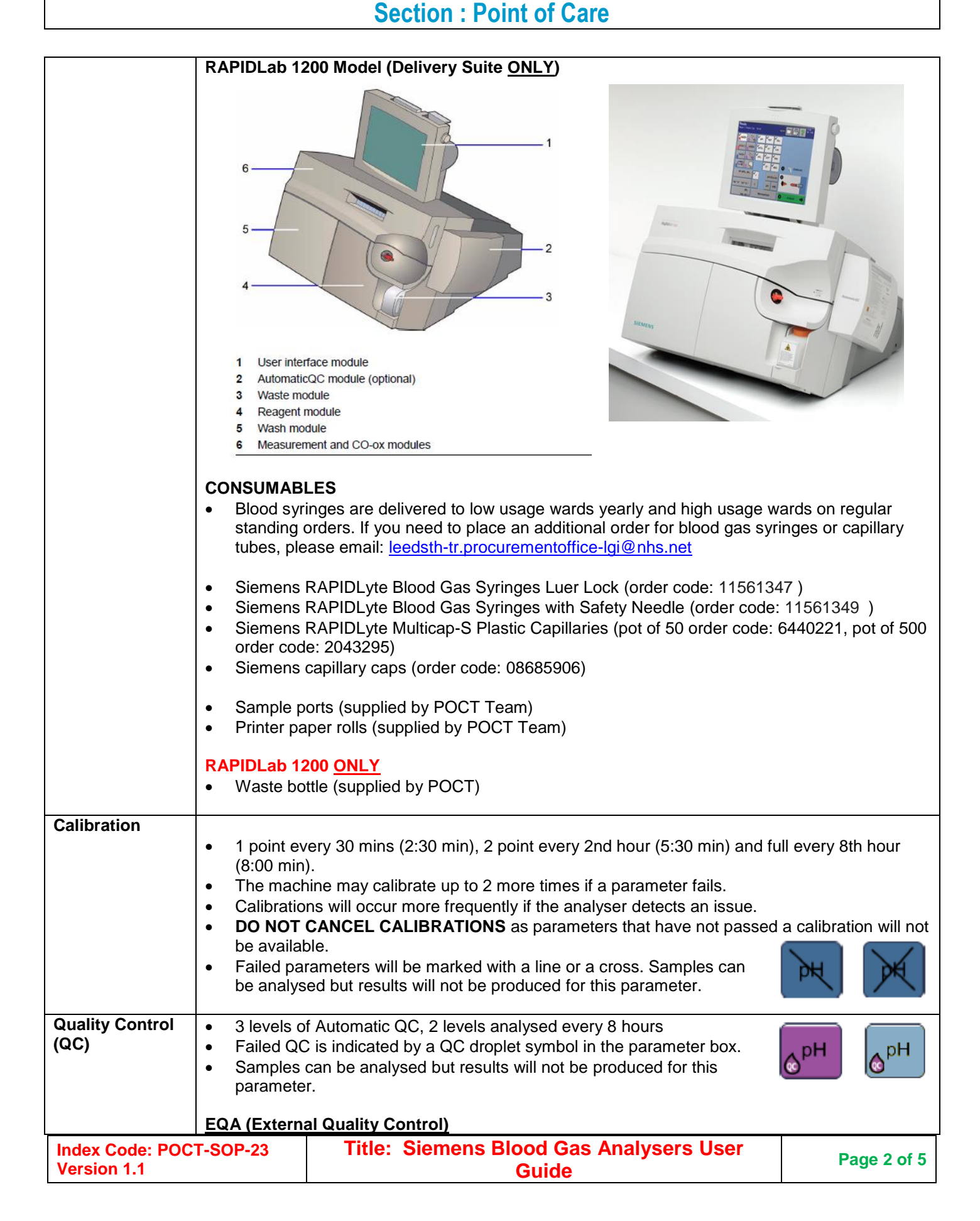

The Leeds Teaching Hospitals Pathology CSU NHS Trust

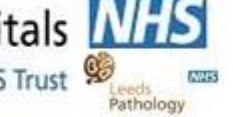

4.3 Document Control 5.5.3 Documentation of examination procedures

Printed on : 17/01/2024

|                | FOA is according to an external experiencian but the sim is to compare your department's                                                                                                |
|----------------|----------------------------------------------------------------------------------------------------|
|                | performance with your peers nationally. Samples are received monthly and will be analysed by                                                                                            |
|                | the POCT Team. Any issues picked up by this will be acted on to ensure analysers are giving the                                                                                         |
|                | correct results.                                                                                                    |
| Health and     | Samples must be capped as soon as possible after collection.                                                                                                    |
| Safety         | Conform to Trust Infection Control policies at all times.                                                                                                    |
|                | Gloves should be worn when handling blood samples.                                                                                                    |
|                | Syringes and capillaries must be disposed of in a sharps bin.                                                                                                    |
| Maintenance    | Cleanliness of the blood gas machine is the responsibility of the user and the ward.                                                                                                    |
|                | Analyser should be cleaned using:                                                                                                    |
|                | <ul> <li>Haz-Tab solution prepared within 24hrs</li> </ul>                                                                                                    |
|                | • Biohazard wipes (order code H9/30)                                                                                                    |
|                | DO NOT USE green clinell wipes or any other cleaning products on the blood gas analysers.                                                                                               |
|                | incorrect patient results                                                                                                    |
|                |                                                                                                    |
|                | • Printer Paper- must be replaced when the red stripe appears on printouts. Ensure that the                                                                                             |
|                | paper is in the correct way by scratching it before inserting it into the feeder- a grey line will                                                                                      |
|                | appear. DO NOT discard the grey spindle inserted inside the paper roll, this holds the weight                                                                                           |
|                | of the paper roll and prevents it from damaging the mechanism.                                                                                                    |
|                |                                                                                                    |
|                | RAPIDLab 1200 <u>ONLY</u>                                                                                                    |
|                | <ul> <li>New waste bottles are stored in the cupboard below the analyser.</li> <li>1 Remove the full waste bottle and secure the orange lid, dispose in a clinical waste bin</li> </ul> |
|                | <ol> <li>Remove the full waste bottle and secure the orange lid is located in the storage position and</li> </ol>                                                                       |
|                | the waste container opening is inserted into the analyser first.                                                                                                    |
| Pre-Analytical | Before analysing a sample, you must always:                                                                                                    |
| -              |                                                                                                    |
|                | • Avoid infusion sites and clear lines- Glucose, potassium and sodium can all be affected by                                                                                            |
|                | the presence of a contaminating fluid. Clear all lines thoroughly and be aware of infusion                                                                                              |
|                | sites.                                                                                                    |
|                | • <b>Expand Air.</b> The presence of air in the syringe will affect the pO2 result. Can the sample                                                                                      |
|                | immediately after collection and expel all air through the filter cap                                                                                                    |
|                |                                                                                                    |
|                | • <b>Mix-</b> Samples must be collected into heparinised blood gas syringes or capillaries to prevent                                                                                   |
|                | clotting. To ensure the heparin is distributed throughout the sample, invert sample at least 20                                                                                         |
|                | times and roll between your palms immediately. If the sample is not mixed prior to analysis,                                                                                            |
|                | the red cells can settle and cause the Hb result to be greatly affected.                                                                                                    |
|                | Prevent Haemolysis - Small amounts of haemolysis can raise notacsium results                                                                                                    |
|                | significantly. If blood is drawn under force or through a very small needle bore, the red blood                                                                                         |
|                | cells may haemolyse (break) and release their contents. Small amounts of haemolysis can                                                                                                 |
|                | falsely elevate the potassium level significantly.                                                                                                    |
|                |                                                                                                    |
|                | Analyse within 10 minutes - all parameters are affected by delayed analysis due to cell                                                                                                 |
|                | metabolism; test within 10 mins of collection. A whole blood sample is living tissue; the white                                                                                         |
|                | blood cells will continue to use $O_2$ and produce $CO_2$ , glucose will be utilised and lactate will                                                                                   |
|                |                                                                                                    |
|                | Be aware that:                                                                                                    |
|                |                                                                                                    |
|                | • Antimicrobial compounds - such as silver sulfadiazine and chlorhexidine, significantly affect                                                                                         |
|                | sodium results and may affect subsequent sample analyses. These components can be                                                                                                    |

| Index Code: POCT-SOP-23 | Title: Siemens Blood Gas Analysers User | Dage 2 of 5 |
|-------------------------|-----------------------------------------|-------------|
| Version 1.1             | Guide                                   | Page 2 of 5 |

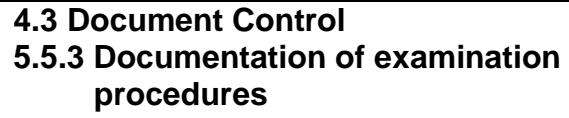

Leeds Pathology

67253

Printed on : 17/01/2024

| contained in cleaning products.                                                                                                    |
|----------------------------------------------------------------------------------------------------|
| Patients on Vitamin B12 (Hydroxocobalamin) - may have lower than expected values for carboxyhemoglobin (fCOHb) and methemoglobin (fMetHb).                                                                                                    |
| <ul> <li>Positively identify patient by confirming full name and DOB prior to sample collection.</li> <li>You must use a heparinised syringe or heparinised capillary to collect the sample.</li> <li>Label sample or kidney bowl with patient addressograph.</li> </ul>                                                                                                    |
| <ul> <li>Syringes</li> <li>Syringes are pre-set to 1.5mL. Adjust fill line to the desired volume with minimum sample size of 1mL in a syringe.</li> <li>NOTE: When using the syringe with attached needle DO NOT push syringe to expel air prior to sample collection. This will expel the heparin and increase chances of clotting. When performing an arterial stab, place the syringe at a 45 degree angle and allow the syringe to auto-fill.</li> <li>Expel air into the filter cap, mix immediately after collection by inverting the syringe at least 20 times and roll between your palms and again prior to analysis.</li> </ul> |
| <ul> <li>Capillaries</li> <li>Minimum sample size ¾ of a 175µl capillary</li> <li>Capillary samples must be free of air bubbles and be one continuous line of blood.</li> <li>Capillary samples should be capped and rolled between the fingers. Mix the sample immediately after collection and again prior to analysis.</li> <li>Analyse the sample within 10 minutes of collection. DO NOT discard the sample until results have been printed and you are satisfied. You may re-analyse a sample as long as it is within 10 minutes of collection.</li> </ul>                                                                          |
|                                                                                                    |

| Index Code: POCT-SOP-23 | Title: Siemens Blood Gas Analysers User | Page 2 of 5 |
|-------------------------|-----------------------------------------|-------------|
| Version 1.1             | Guide                                   | Page 2 01 5 |

The Leeds Teaching Hospitals Pathology CSU

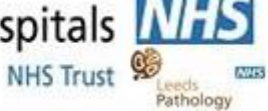

**4.3 Document Control** 5.5.3 Documentation of examination procedures

Printed on : 17/01/2024

| Sample Analysis | •  | Ensure the machine says ' <b>Ready</b> ' in<br>the top left corner, then login by<br>scanning the barcode on your Trust<br>ID badge.<br>Select the relevant sample type | 1 Real |
|-----------------|----|----------------------------------------------------------------------------------------------------|--------|
|                 | •  | Ensure sample is mixed well prior to<br>analysis. If using a syringe, expel<br>the first couple of drops into a<br>sharps bin.                                          | Na*    |
|                 | 2. | Insert the sample into the sample<br>port. For capillary samples, insert<br>the opposite end to that used for<br>collection.                                            | 2      |
|                 | 3. | Select Start/Analyse.                                                                                                    |        |
|                 | •  | When prompted, remove the sample and press the arrow to continue. If using a syringe, expel the air and recap the sample until you receive the results.                 |        |
|                 | 4. | When prompted, scan patient ID barcode. Ensure the details are correct and press the arrow to continue.                                                                 | 4 Resu |
|                 | •  | The analyser will display the results<br>and print a copy automatically.<br>Press the arrow button to logout.                                                           |        |
|                 | •  | The analyser will run a wash cycle after every patient sample.                                                                                                    |        |
|                 | •  | Dispose of the sampling device in a clinical waste bin.                                                                                                    | 1      |
|                 |    |                                                                                                    |        |

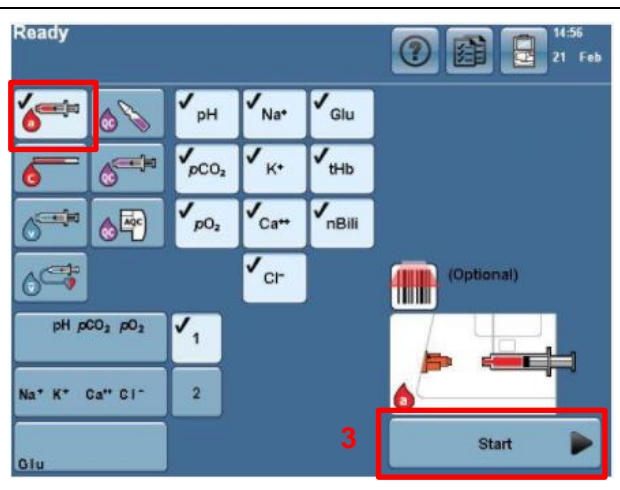

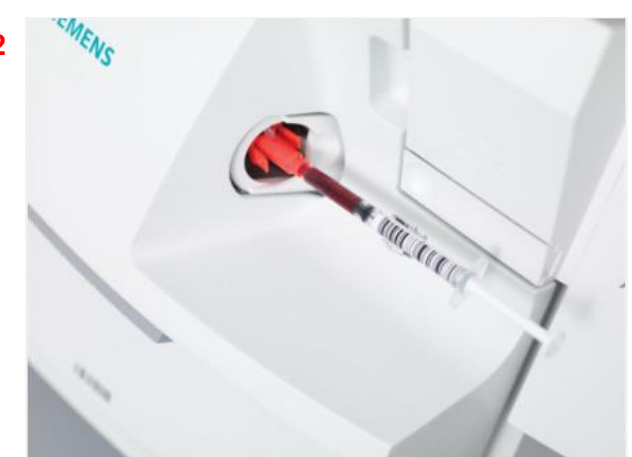

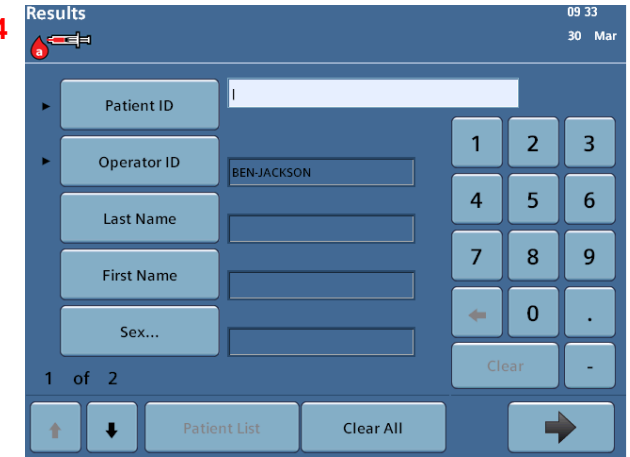

| Index Code: POCT-SOP-23 | Title: Siemens Blood Gas Analysers User |  |
|-------------------------|-----------------------------------------|--|
| Version 1.1             | Guide                                   |  |

4.3 Document Control 5.5.3 Documentation of examination procedures

Printed on : 17/01/2024

**Blood Sciences** 

67963

Leeds Pathology

# **Section : Point of Care**

| Analysing<br>Microsamples       | If you are ana of blood, you                                                                                                    | Ilysing a sample on the RapidLab 1200 blood gas analyser and h<br>can still analyse your sample using the Microsample option.                                                                                            | ave less than 90µL                                     |
|---------------------------------|----------------------------------------------------------------------------------------------------|----------------------------------------------------------------------------------------------------|--------------------------------------------------------|
| (RAPIDLab 1200<br><u>ONLY</u> ) | You can perfors selecting the insufficient an                                                                                                    | orm a microsample either by selecting this from the main analysis<br>'analyse' button or by allowing the analyser to prompt you that th<br>ad allowing you the option to perform a microsample.                          | s screen before<br>e sample volume is                  |
|                                 | 1. Select the then pres                                                                                                    | e button for the patient sample type (arterial, venous, capillary, m<br>s <b>Microsample.</b>                                                                                                    | ixed venous) and                                       |
|                                 | 2. Insert the<br>*Note: If r<br>sample a                                                                                                    | sample into the sample port and press <b>Analyse</b> .<br>microsample was not selected before analyse, the analyser will a<br>nd prompt the user to select microsample or cancel. <b>Select Micr</b>                     | letect an insufficient<br><b>osample</b> .             |
|                                 | 3. When pro                                                                                                    | ompted remove the sample and press the arrow to <b>Continue</b> .                                                                                                    |                                                        |
|                                 | 4. To start th                                                                                                    | ne sample moving through the sample path, press Advance San                                                                                                    | nple.                                                  |
|                                 | 5. Watch the continuou shown be                                                                                                    | e sample move into the sample path. For the first part of the anal<br>is sample from the very left of the pO2 electrode to just beyond <b>p</b><br>slow and press <b>Stop sample</b> once the sample reaches this point. | ysis there must be<br>position 1, as                   |
|                                 | 6. Select Ar                                                                                                    | <b>nalyse.</b> Wait whilst the system analyses pO2 and pCO2. After the sis it moves the sample to the remaining sensors.                                                                                                 | e system finishes                                      |
|                                 | 7. Watch the<br>gaps.<br>- Ensu<br>- Ensu<br>- Ensu                                                                                                    | e sample move through the sample path and inspect the sample<br>re that the trailing edge of the sample remains in contact with the<br>re that the leading edge of the sample fills the <b>Ref sensor</b> , just b       | path for bubbles or<br>Gnd sensor<br>eyond position 2. |
|                                 |                                                                                                    | pO2 pCO2 AGnd pH Ref                                                                                                    |                                                        |
|                                 | 8. If bubbles                                                                                                    | s or gaps are present, select <b>Cancel</b> . If no bubbles or gaps are p                                                                                                    | resent select                                          |
|                                 | 9. When pro                                                                                                    | ompted, enter the patient ID (see above for acceptable ID).                                                                                                    |                                                        |
|                                 | 10. The mach arrow but                                                                                                    | nine will show the results when analysed and print a copy automaton to finish. The analyser will run a wash cycle after every patient                                                                                    | atically. Press the<br>nt sample.                      |
|                                 | Dispose of the second second sec | of the sampling device in a clinical waste bin.                                                                                                    |                                                        |
| Index Code: POC<br>Version 1.1  | T-SOP-23                                                                                                    | Title: Siemens Blood Gas Analysers User<br>Guide                                                                                                    | Page 2 of 5                                            |

The Leeds Teaching Hospitals

4.3 Document Control 5.5.3 Documentation of examination procedures

Printed on : 17/01/2024

**Blood Sciences** Section : Point of Care Results Result printout must be checked for error flags detailed at base of printout. Flagged results may not be reliable. Results should be reported according to ward/departmental procedures ensuring correct patient identification. In the case of an unexpected or abnormal result, the sample can be analysed again if still within 10 minutes of collection. Ensure the sample is mixed and contains no air bubbles, repeat the sample on the same analyser and a comparison analyser and contact POCT. If outside this time frame, repeat using a fresh sample. A sample should also be sent to the lab for confirmation. Hb results should NOT be used for the basis of a blood transfusion. Any result below the transfusion cut off must be confirmed by a laboratory Hb result. Please note that the calcium result given by the blood gas machine is an ionised calcium and therefore the reference range differs from the lab calcium result. INTERPRETING COMMON RESULTS SYMBOLS ↑ The result is above the patient range. The result is below the patient range. The result is above the reporting range. The result is below the reporting range. The system has an atypical response when measuring this parameter and cannot report the result. Analyze the sample again, if possible.

Pathology

The Leeds Teaching Hospitals Pathology CSU NHS Trust

4.3 Document Control 5.5.3 Documentation of examination procedures

Printed on : 17/01/2024

## Blood Sciences **Section : Point of Care**

677253

Leeds Pathology

| Result Recall                                | <ul> <li>Log into the analyser and select the 'tick sheet' icon in the top right corner</li> <li>Select 'Patients'</li> <li>The analyser will display the last 250 patient results.</li> <li>Select 'Search' to search for a specific patient ID.</li> <li>Select 'Results' to display the results can be produced by pressing the print icon.</li> <li>Log out by selecting the arrow until at the home screen.</li> <li>Log out by selecting the arrow until at the home screen.</li> <li>Section 10, 10, 10, 10, 10, 10, 10, 10, 10, 10,</li></ul>                                                                                                    |
|----------------------------------------------|----------------------------------------------------------------------------------------------------|
| Troubleshooting<br>and Incident<br>Reporting | <ul> <li>Sample port - this MUST be replaced when the machine prompts you to do so. The machine has detected a clot and/or an insufficient sample and is unable to analyse the sample. DO NOT attempt to re-run the sample. Ensure that the port is clipped in at both sides; wiggle it to ensure it is fitted securely.</li> <li>If the machine displays an error message, please use your nearest alternative analyser and contact POCT. Outside of POCT working hours, follow the Out of Hours Procedure poster behind the analyser.</li> <li>Further information, including Standard Operating Procedures can be found at Leeds TH Pathology website.</li> <li>When reporting clinical incidents on DATIX, select incidents involving Trust equipment and select 'in-vitro Medical Devices' from the dron down list</li> </ul> |

| Version 1.1 Guide Page 2 | Index Code: POCT-SOP-23<br>Version 1.1 |
|--------------------------|----------------------------------------|
|--------------------------|----------------------------------------|